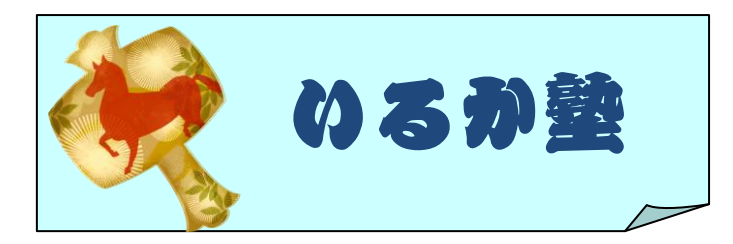

いるか塾資料№2014-002 2014-01-21 小林利治

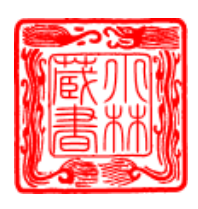

## 医療費控除の計算方法(Excel) その1

1月1日から12月31日までの期間で、既に支払い済みの医療費で、かつ領収証が保管してある場合。

昨年までの医療費データーを作っていた方は それを使います 今年からの方はシート (Sheet1)を使います

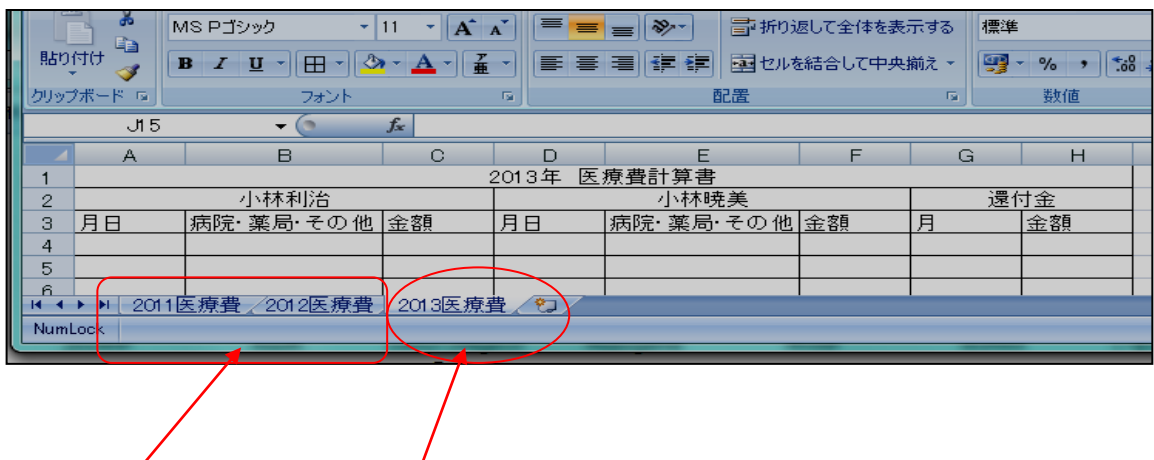

以前ののデーター 今年のデーターここを使う

Sheet の上で W クリック または 右クリックで「名前の変更」→「2013 医療費」と文字 入力して下さい

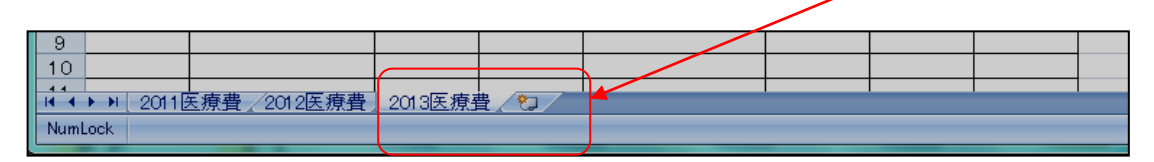

医療費には実際に病院等の会計で支払った金額だけでなく後述する、医療機関までの交通 費や医療用器具類認定品の購入代金、また治療用として使用する眼鏡やコンタクトレンズ 等が該当します。

また寝たきりの介護が必要となる高齢者がいる家庭では、医師が発行する「おむつ使用証 明書」とおむつの購入費用を証明する領収証がある場合は、これらの費用も支払い済み医 療費として医療費控除の対象となります。

例えば家族がいる場合でお父さんの収入のみで生計を立てている場合は、家族全員分の領 収証を使用して医療費控除の申請を行う事が可能です。

## 項目別に文字を入力します

①A-1 セルに(2013年 医療費計算書)

②A-2 セルに(所帯主氏名)

③A-3 セルに(月日)

④B-3 セルに(病院・薬局・その他)

⑤C-3 セルに(金額)

⑥D-2 セルに(配偶者氏名)

⑦G-2 セルに(還付金) 後はコピー・張り付けを使います

|                                      |         | , ø                                                            | MS Pゴシック                     | •            | 11 • 🗚   | A |          | =                | <b>≫</b> ∕ | 鄙珈  | 返して全体を表:       | ন্ট্রবর | 標準 |    |
|--------------------------------------|---------|----------------------------------------------------------------|------------------------------|--------------|----------|---|----------|------------------|------------|-----|----------------|---------|----|----|
| 4                                    | 貼り      | 「けけ <sup>1</sup> 日】<br>「 1 1 1 1 1 1 1 1 1 1 1 1 1 1 1 1 1 1 1 | <b>B</b> <i>I</i> <u>U</u> → | • <u>A</u> • | <b>7</b> |   |          | 電 課 課 国セルを結合して中央 |            |     | 揃え - 🦉 - % , 就 |         |    |    |
|                                      | クリップ    | リップボード ゆ フォント                                                  |                              | フォント         |          |   | <b>G</b> |                  | 配置         |     |                | ◎ 数値    |    | 数値 |
|                                      |         | J15 🗸 🕤 🎜                                                      |                              |              |          |   |          |                  |            |     |                |         |    |    |
|                                      |         | A B C                                                          |                              |              | D E      |   |          | F                | G          |     | Н              |         |    |    |
|                                      | 1       | 2013年 医療費計算書                                                   |                              |              |          |   |          |                  |            |     |                |         |    |    |
|                                      | 2       | 小林利治                                                           |                              |              |          |   | 小林暁美     |                  |            |     |                | 還付金     |    |    |
|                                      | 3       | 月日                                                             | 病院·薬局·                       | その他          | 金額       | 月 | 月日       |                  | き 薬局・      | その他 | 金額             | 月       |    | 金額 |
|                                      | 4       |                                                                |                              |              |          |   |          |                  |            |     |                |         |    |    |
|                                      | 5       |                                                                |                              |              |          |   |          |                  |            |     |                |         |    |    |
|                                      | 6       |                                                                |                              |              |          |   |          |                  |            |     |                |         |    |    |
|                                      | 7       |                                                                |                              |              |          |   |          |                  |            |     |                |         |    |    |
|                                      | 8       |                                                                |                              |              |          |   |          |                  |            |     |                |         |    |    |
|                                      | 9       |                                                                |                              |              |          |   |          |                  |            |     |                |         |    |    |
|                                      | 10      |                                                                |                              |              |          |   |          |                  |            |     |                |         |    |    |
|                                      | 11      |                                                                |                              |              |          |   |          |                  |            |     |                |         |    |    |
|                                      | 12      |                                                                |                              |              |          |   |          |                  |            |     |                |         |    |    |
| ▲ ▲ ▶ ▶ 2011医療費 2012医療費 2013医療費 2013 |         |                                                                |                              |              |          |   |          |                  |            |     |                |         |    |    |
|                                      | NumLock |                                                                |                              |              |          |   |          |                  |            |     |                |         |    |    |

罫線を表示します A-1 から H-59 迄ドラックして (H-59 を Shift キーとクリック) 罫線の 格子 (A)をクリックします。

格子罫線が入れば「スタート」→「印刷」→「印刷プレビ ユー」で確認します。

保存「スタート」→「名前を付けて保存」「保存するフォル ダーはドキュメント」「2013 年医療費計算書」で保存しま す。

|    | (LIFERINA   |    | 2013-6-02 | 111 B X   |     | 107      | 14       |
|----|-------------|----|-----------|-----------|-----|----------|----------|
| 用日 | 「病院・業局・その他」 | 全部 | 月日        | 病院・業局・その後 | 2.5 | <u>я</u> | <u></u>  |
|    |             |    |           |           |     |          |          |
|    |             |    |           |           |     |          |          |
|    |             |    |           |           |     | <u> </u> |          |
|    |             |    |           |           |     | <u> </u> |          |
|    |             |    |           |           |     | <u> </u> | -        |
|    |             |    |           |           |     | <u> </u> | -        |
|    |             |    |           |           |     |          | -        |
|    |             |    |           |           |     |          |          |
|    |             |    |           |           |     |          |          |
|    |             |    |           |           |     |          |          |
|    |             |    |           |           |     |          |          |
|    |             |    |           |           |     |          |          |
|    |             |    |           |           |     |          |          |
|    |             |    |           |           |     |          |          |
|    |             |    |           |           |     |          |          |
|    |             | _  |           |           |     |          |          |
|    |             |    |           |           |     |          |          |
| _  |             | _  | _         |           | _   |          |          |
| _  |             | _  | _         |           | _   |          |          |
|    |             |    |           |           |     | <u> </u> | <u> </u> |
|    |             |    |           |           |     | <u> </u> |          |
|    |             |    |           |           |     | <u> </u> | <u> </u> |
|    |             |    |           |           |     | <u> </u> | <u> </u> |
|    |             |    |           |           |     | <u> </u> | -        |
|    |             |    |           |           |     |          | -        |
|    |             |    |           |           |     |          | -        |
|    |             |    |           |           |     |          | _        |
|    |             |    |           |           |     |          | _        |
|    |             |    |           |           |     |          |          |
|    |             |    |           |           |     |          |          |
|    |             |    |           |           |     |          |          |
|    |             |    |           |           |     |          |          |
|    |             |    |           |           |     |          |          |
|    |             |    |           |           |     |          |          |
| _  |             | _  | _         |           | _   |          |          |
| _  |             | _  | _         |           | _   |          |          |
| _  |             | _  | _         |           | _   |          |          |
| _  |             | _  | _         |           | _   |          |          |
| _  |             | _  |           |           | _   |          |          |
| _  |             | _  |           |           |     |          |          |
| _  |             | _  |           |           |     |          |          |
|    |             |    |           |           |     | <u> </u> | -        |
|    |             | _  |           |           |     |          |          |
|    |             |    |           |           |     |          |          |
|    |             |    |           |           |     |          |          |
|    |             |    |           |           |     |          |          |
|    |             |    |           |           |     |          |          |
|    |             |    |           |           |     |          |          |
|    |             |    |           |           |     |          |          |
|    |             |    |           |           |     |          |          |
|    |             |    |           |           |     |          |          |
|    |             |    |           |           |     |          |          |
|    |             |    |           |           |     |          |          |